ANS - nº 326305

# amil

Portal de Serviços. Informações e rotinas do novo Portal de Serviços

# Ativação de Cadastro:

Para ativar seu cadastro e ter acesso aos serviços disponibilizados para seu contrato, siga o passo a passo:

#### Acesse o site: www.amil.com.br

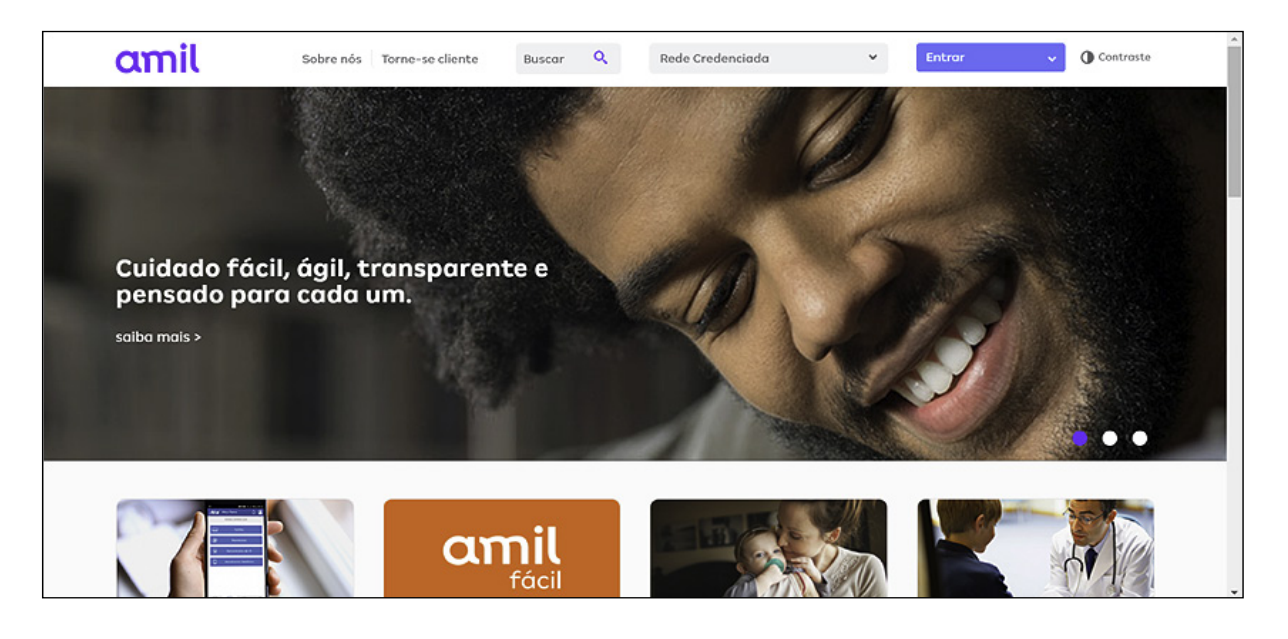

#### Acesse entrar > Gestor de Empresa

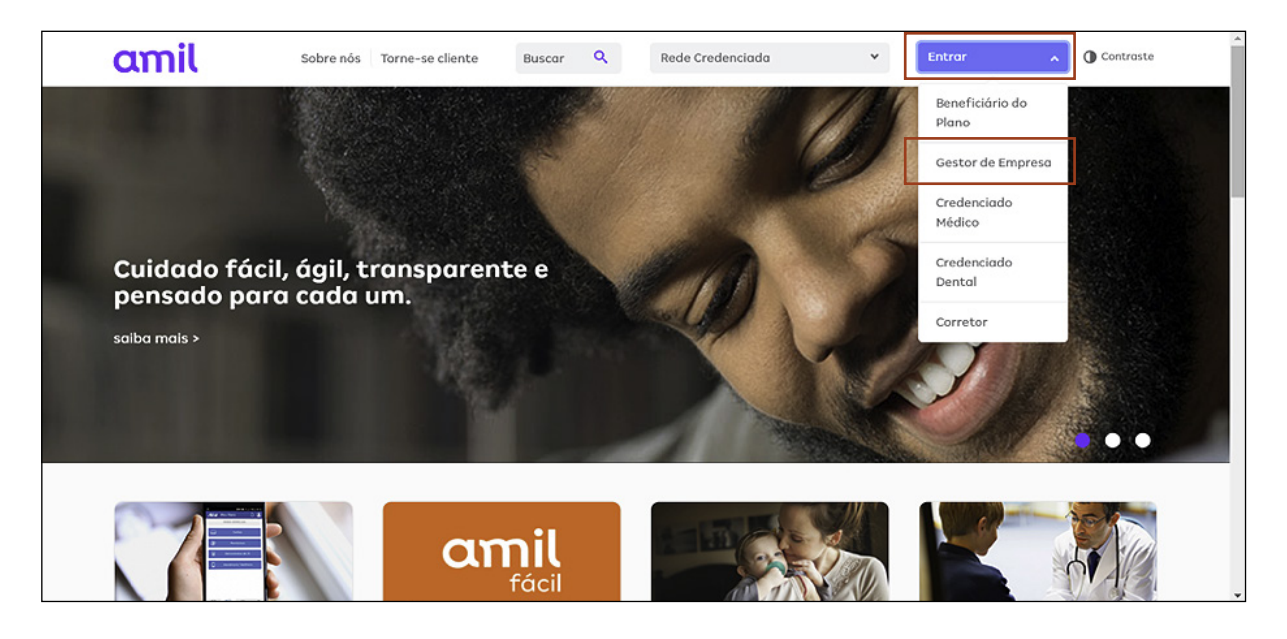

Clique na opção **Cadastre-se**.

| Digite o código da empresa e preencha o cadasti | ro. |
|-------------------------------------------------|-----|
|-------------------------------------------------|-----|

| amil |                                                         |  |
|------|---------------------------------------------------------|--|
|      | Área Exclusiva                                          |  |
|      | Usuório                                                 |  |
|      | Senha                                                   |  |
|      | Lembrar de mim                                          |  |
|      | Entror                                                  |  |
|      | Esqueceu a Senha?<br>É seu primeiro acessor Cadastre-se |  |
|      |                                                         |  |

Nas próximas vezes, colocar o usuário e a senha apenas.

Abrirá a página de serviços do gestor PJ.

| amil                                    | Sobre nós   Planos   Rede Cr | edenciada             | 1~                  |
|-----------------------------------------|------------------------------|-----------------------|---------------------|
|                                         | Página inicial<br>Meu painel |                       | 1 Contraste         |
| Meus planos                             | O que você procura?          |                       |                     |
| Empresa - MA648064 / 29665878816        | o que voce procuru:          |                       |                     |
| Menu                                    |                              |                       |                     |
| Ortal de serviços                       |                              |                       |                     |
| Gestão de Contratos                     | Manuatala                    |                       |                     |
| S Gestão Financeira e<br>Demonstrativos | Menu rapido                  |                       |                     |
| 🗎 Movimentação Cadastral                | Boletos                      | Inclusão de titular   | Alteração cadastral |
| Gestão de Beneficiários                 |                              |                       |                     |
| \$ Pagamento                            | Inclusão de dependentes      | Relatórios gerenciais |                     |

**Menu Gestão de Contratos** - O módulo apresenta as funcionalidades para acompanhamento da sua empresa.

Consultar informações contratuais, que disponibilizam os dados cadastrais do contrato.

Clique na seta de selecionar contratos e escolha o contrato a ser consultado:

| amil                                                                                                    | Sobre nós   Planos   Rede Credenciada | V         |
|----------------------------------------------------------------------------------------------------|---------------------------------------|-----------|
|                                                                                                    | Informações contratuais               | Contraste |
| Meus planos<br>• Empresa - MA648064 / 29665878816                                                                       | Selecione o contrato •                |           |
| <ul> <li>Portal de serviços</li> <li>Gestão de Contratos</li> <li>Consultar Informações</li> <li>Contratuais</li> </ul> |                                       |           |
| Consultar Preços dos Planos<br>Contratados                                                                              |                                       |           |
| Consultar Informações de<br>Reembolso                                                                                   |                                       |           |

#### 2. Consultar preços dos planos contratados:

Selecione o contrato a ser consultado e a data de negociação. Após escolher a data, selecione o tipo de documento e faça o download do arquivo:

| amil                                                                                                    | Sobre nós   Planos   Rede Credenciada                                                          | 1~          |
|----------------------------------------------------------------------------------------------------|------------------------------------------------------------------------------------------------|-------------|
|                                                                                                    | Consultar preços dos planos contratados                                                        | • Contraste |
| Meus planos                                                                                                    | Selecione o contrato *                                                                         |             |
| Empresa - MA648064 / 29665878816                                                                                           | Selecione                                                                                      |             |
| Menu<br>© Portal de serviços<br>Gestão de Contratos<br>Consultar Informações<br>Contratuais<br>Consultar Preços dos Planos | Negociação<br>Selecione<br>Formato de saída<br>Relatório PDF Arquivo Texto com Delimitador (#) |             |
| Consultar Informações de<br>Reembolso                                                                                      |                                                                                                |             |

#### Consulta de informações de reembolso

Disponibiliza as informações de múltiplos e condições de reembolso do contrato, por negociação.

- 1. Escolha o contrato.
- 2. Data de negociação e o plano.

| amil                                 | Sobre nós   Planos   Rede C | redenciada   | 1000,000,000,000,000<br>1000 | ·····        |
|--------------------------------------|-----------------------------|--------------|------------------------------|--------------|
|                                      | Informações de re           | embolso      |                              | ① Contraste  |
| Meus planos                          | Selecione o contrato *      |              |                              |              |
| Empresa - MA648064 / 29665878816     | Selecione                   | $\checkmark$ |                              |              |
|                                      | Negociação                  |              | Plano                        |              |
| Menu                                 | Selecione                   | $\checkmark$ | Selecione                    | $\checkmark$ |
| کې Portal de serviços                | Prazo pagamento             |              |                              |              |
| Gestão de Contratos                  | •                           |              |                              |              |
| Consultar Informações<br>Contratuais |                             |              |                              |              |
| Consultar Droses des Dianes          |                             |              |                              |              |
| Contratados                          |                             |              |                              |              |
| Consultar Informações de             |                             |              |                              |              |
| Reembolso                            |                             |              |                              |              |

#### Menu Gestão Financeira e Demonstrativos

O módulo apresenta as funcionalidades para acompanhamento financeiro da sua empresa.

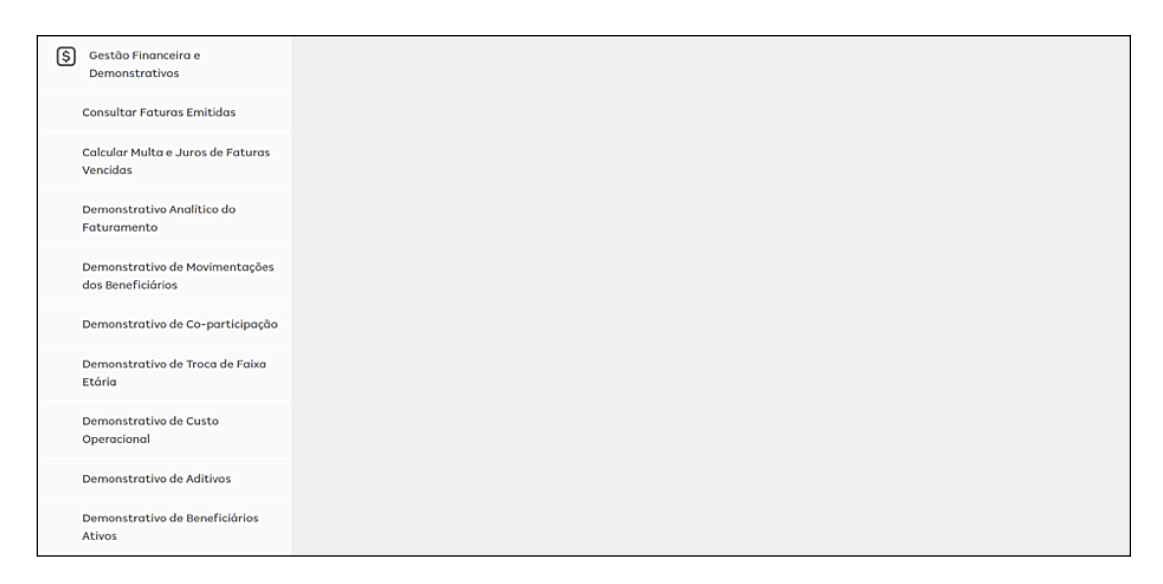

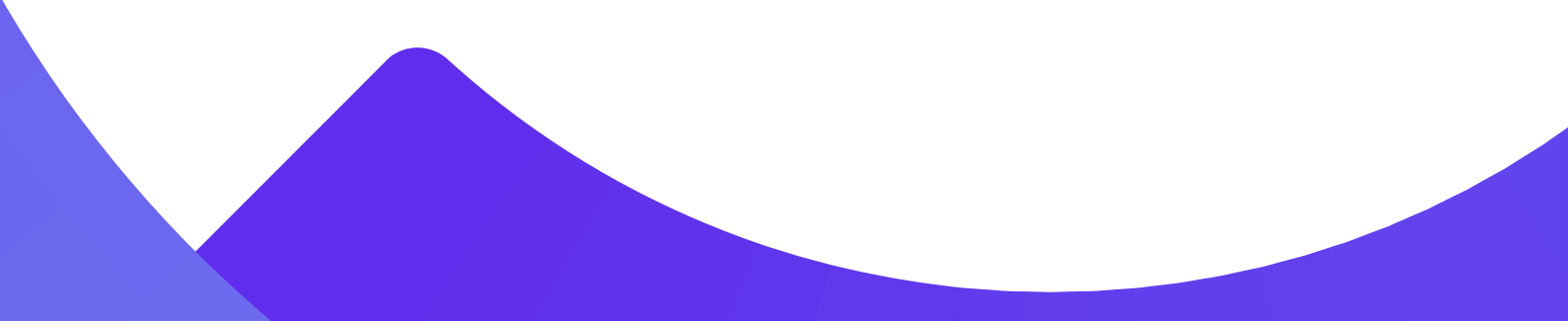

#### Consultar faturas emitidas

Disponibiliza as faturas emitidas do contrato.

- 1. Escolha o contrato.
- 2. Digite o período desejado.
- 3. Clique em consultar e escolha a fatura.

| amil                                                                        | Sobre nós   Planos   Rede Credenciada |           |
|-----------------------------------------------------------------------------|---------------------------------------|-----------|
|                                                                             | Consultar faturas emitidas            | Contraste |
| Meus planos                                                                 | Contrato *                            |           |
| Empresa - MA648064 / 29665878816                                            |                                       |           |
| Menu                                                                        | Data de competência * Até *           |           |
| Gestão de Contratos     Gestão Financeira e     Demonstrativos              | Consultar                             |           |
| Consultar Faturas Emitidas<br>Calcular Multa e Juros de Faturas<br>Vencidas |                                       |           |
| Demonstrativo Analítico do                                                  |                                       |           |

#### Calcular multa e juros de faturas vencidas

Disponibiliza as faturas em atraso, possibilitando o cálculo de multa e juros.

- 1. Escolha o contrato.
- 2. Clique em consultar.
- 3. Digite a nova data de pagamento.
- 4. Aperte Enter.

1. Retorne ao menu "Consultar Faturas Emitidas" e obtenha a fatura prorrogada.

| amil                                                                                                    | Sobre nós   Planos   Rede Credenciada      | × I       |
|----------------------------------------------------------------------------------------------------|--------------------------------------------|-----------|
| Meus planos<br>• Empresa - MA648064 / 29665878816 (<br>Menu<br>(i) Portal de serviços<br>Gestão de Contratos<br>(i) Gestão Financeira e<br>Demonstrativos<br>Consultar Faturas Emitidas | Calcular multa e juros de faturas vencidas | Contraste |
| Calcular Multa e Juros de Faturas<br>Vencidas                                                                                                    |                                            |           |

#### Demonstrativo analítico do faturamento

Disponibiliza os valores faturados por beneficiário do contrato.

- 1. Escolha o contrato.
- 2. Clique em "Buscar".
- 3. Selecione a filtro desejado.
- 4. Selecione a fatura desejada e tenha acesso ao seu demonstrativo.

| amil                                          | Sobre nós   Planos   Rede Credenciada  | M <b>~</b>  |
|-----------------------------------------------|----------------------------------------|-------------|
|                                               | Demonstrativo analítico do faturamento | • Contraste |
| Meus planos                                   | Contrato                               |             |
| Empresa - MA648064 / 29665878816              |                                        |             |
| Menu                                          | Buscar                                 |             |
| Gestão de Contratos                           |                                        |             |
| S Gestão Financeira e<br>Demonstrativos       |                                        |             |
| Consultar Faturas Emitidas                    |                                        |             |
| Calcular Multa e Juros de Faturas<br>Vencidas |                                        |             |
| Demonstrativo Analítico do                    |                                        |             |

#### Demonstrativo de movimentações dos beneficiários

- 1. Selecione o contrato.
- 2. Clique em "Buscar".
- 3. Selecione a filtro desejado.
- 4. Tenha acesso ao seu demonstrativo.

| amil                                          | Sobre nós   Planos   Rede Credenciada               |           |
|-----------------------------------------------|-----------------------------------------------------|-----------|
| Meus planos                                   | Demonstrativo de movimentações dos<br>beneficiários | Contraste |
| Empresa - MA648064 / 29665878816              | Contrato                                            |           |
| Menu                                          | Buscor                                              |           |
| S Gestão Financeira e<br>Demonstrativos       |                                                     |           |
| Consultar Faturas Emitidas                    |                                                     |           |
| Calcular Multa e Juros de Faturas<br>Vencidas |                                                     |           |
| Demonstrativo Anglítico do                    |                                                     |           |

#### Demonstrativo de coparticipação\*

Disponibiliza a utilização dos beneficiários que possuem coparticipação.

- 1. Selecione o contrato.
- 2. Clique em "Buscar".
- 3. Selecione a filtro desejado.
- 4. Tenha acesso ao seu demonstrativo.

| amil                                                                                    | Sobre nós   Planos   Rede Credenciada |                      |
|-----------------------------------------------------------------------------------------|---------------------------------------|----------------------|
|                                                                                         | Demonstrativo de co-part              | icipação O Contraste |
| Meus planos<br>• Empresa - MA648064 / 29665878816 <                                     | Selecione o contrato:                 |                      |
| Menu                                                                                    | Buscar                                |                      |
| <ul> <li>Gestão de Contratos</li> <li>Gestão Financeira e<br/>Demonstrativos</li> </ul> |                                       |                      |
| Consultar Faturas Emitidas                                                              |                                       |                      |
| Calcular Multa e Juros de Faturas<br>Vencidas                                           |                                       |                      |
| Demonstrativo Analítico do                                                              |                                       |                      |

#### Demonstrativo de troca de faixa etária\*

Disponibiliza a relação de beneficiários que sofreram mudança da faixa etária no contrato.

- 1. Selecione o contrato.
- 2. Clique em "Buscar".
- 3. Selecione a filtro desejado.

| amil                                                                        | Sobre nós   Planos   Rede Credenciada  | ning and A |
|-----------------------------------------------------------------------------|----------------------------------------|------------|
|                                                                             | Demonstrativo de troca de faixa etária | Contraste  |
| Meus planos<br>e Empreso - MA648064 / 29665878816                           | Contrato                               |            |
| <ul> <li>Portal de serviços</li> <li>Gestão de Contratos</li> </ul>         |                                        |            |
| Gestão Financeira e<br>Demonstrativos                                       |                                        |            |
| Consultar Faturas Emitidas<br>Calcular Multa e Juros de Faturas<br>Vencidas |                                        |            |
| Demonstrativo Apolítico do                                                  |                                        |            |

#### Demonstrativo de custo operacional

Disponibiliza a utilização e valores dos beneficiários do contrato.

- 1. Selecione o contrato desejado.
- 2. Clique em "Buscar".
- 3. Selecione a filtro desejado.
- 4. Selecione a fatura desejada.

| amil                                                                        | Sobre nós   Planos   Rede Credenciada |                       |
|-----------------------------------------------------------------------------|---------------------------------------|-----------------------|
|                                                                             | Demonstrativo de custo o              | peracional Ocontraste |
| Meus planos<br>Empresa - MA648064 / 29665878816                             | Contrato                              | 2                     |
| Menu                                                                        | Buscar                                |                       |
| Gestão de Contratos<br>Gestão Financeira e<br>Demonstrativos                |                                       |                       |
| Consultar Faturas Emitidas<br>Calcular Multa e Juros de Faturas<br>Vencidas |                                       |                       |
| Demonstrativo Analítico do                                                  |                                       |                       |

#### Demonstrativo de aditivos

- 1. Selecione o contrato.
- 2. Selecione a data de negociação.
- 3. E obtenha a consulta dos aditivos do contrato após primeiro ano de contrato.

| amil                                                                        | Sobre nós   Planos   Rede Credenciada |               |
|-----------------------------------------------------------------------------|---------------------------------------|---------------|
|                                                                             | Demonstrativos de aditivo             | S O Contraste |
| Meus planos                                                                 | Contrato                              |               |
| Empresa - MA648064 / 29665878816                                            |                                       |               |
| Menu                                                                        | Buscar                                |               |
| Gestão Financeira e<br>Demonstrativos                                       |                                       |               |
| Consultar Faturas Emitidas                                                  |                                       |               |
| Calcular Multa e Juros de Faturas<br>Vencidas<br>Demonstrativo Analítico do |                                       |               |

#### Consulta de reajuste de RN389

- 1. Escolha o contrato.
- 2. Continuar.

| amil                                                                                                    | Sobre nós   Planos   Rede Credenciada | × 10.000 000 |
|----------------------------------------------------------------------------------------------------|---------------------------------------|--------------|
|                                                                                                    | Demonstrativo reajuste RN389          | O Contraste  |
| Meus planos<br>• Empresa - MA648064 / 29665878816 «<br>Menu<br>② Portal de serviços                                                                                                 | Contrato:                             |              |
| <ul> <li>Gestão de Contratos</li> <li>Gestão Financeira e<br/>Demonstrativos</li> <li>Consultar Faturas Emitidas</li> <li>Calcular Multa e Juros de Faturas<br/>Vencidas</li> </ul> |                                       |              |

# "Solicitação de Arquivos": solicita o envio do arquivo em .txt

- 1. Escolha o contrato.
- 2. Inclua o e-mail que receberá o documento.
- 3. Clique em "Enviar".

| amil                                          | Sobre nós   Planos   Rede Credenciada |              |
|-----------------------------------------------|---------------------------------------|--------------|
|                                               | Solicitação de arquivos               | () Contraste |
| Meus planos                                   | Contrato/Grupo de Contrato            |              |
| Empresa - MA648064 / 29665878816              | E mail                                |              |
| Menu                                          | aloliveira05@prestadores.amil.com.br  |              |
| O Portal de serviços                          | Tipo de Solicitação:                  |              |
| Gestão de Contratos                           |                                       | 1            |
| Gestão Financeira e<br>Demonstrativos         | Enviar                                |              |
| Consultar Faturas Emitidas                    |                                       |              |
| Calcular Multa e Juros de Faturas<br>Vencidas |                                       |              |
| Demonstrativo Apolítico do                    |                                       |              |

#### "Download de Arquivos": disponibiliza os arquivos solicitados

- 1. Selecione o contrato.
- 2. Clique em "Buscar".
- 3. Consulte os arquivos.

| amil                                                                                    | Sobre nós   Planos   Rede Credenciada | And a series of the series of the series of |
|-----------------------------------------------------------------------------------------|---------------------------------------|----------------------------------------------------------------------------------------------------|
|                                                                                         | Download de arquivos                  | Contraste                                                                                                    |
| Meus planos<br>Empresa - MA648064 / 29665878816                                         | Grupo de Contrato/Contreto            | 2                                                                                                    |
| Menu<br>{Ô} Portal de serviços                                                          |                                       |                                                                                                    |
| <ul> <li>Gestão de Contratos</li> <li>Gestão Financeira e<br/>Demonstrativos</li> </ul> |                                       |                                                                                                    |
| Consultar Faturas Emitidas                                                              |                                       |                                                                                                    |
| Calcular Multa e Juros de Faturas<br>Vencidas                                           |                                       |                                                                                                    |
| Demonstrativo Analítico do                                                              |                                       |                                                                                                    |

#### Menu Movimentação Cadastral

O módulo apresenta as funcionalidades pelas quais você poderá realizar sua movimentação cadastral de uma forma mais ágil e segura.

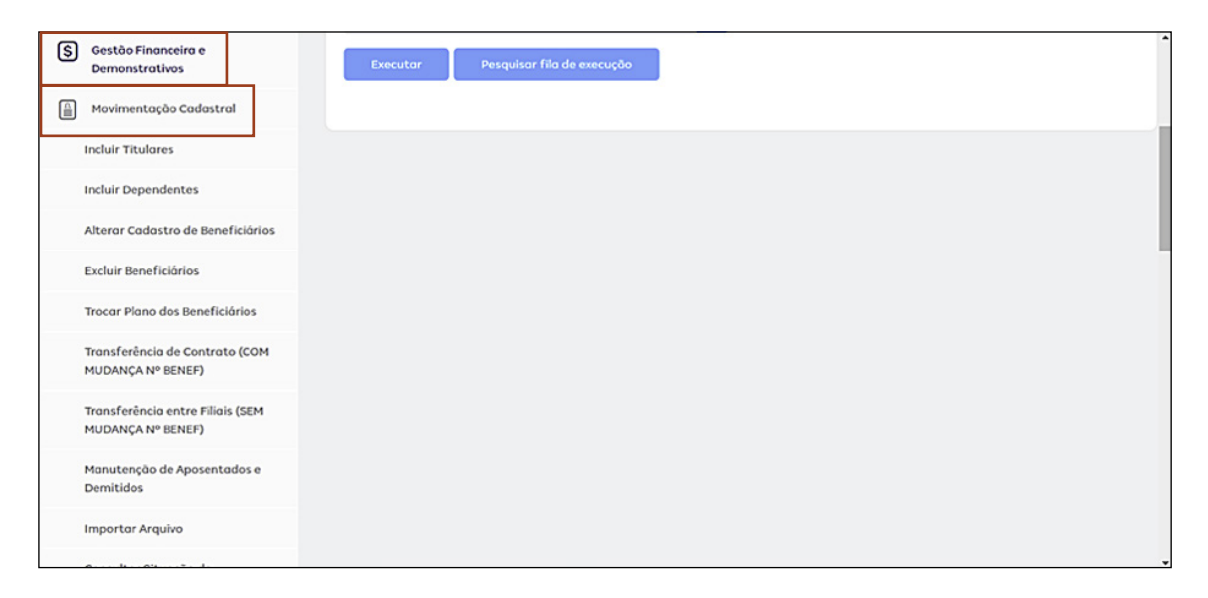

#### Inclusão de titular - Inclusão de um beneficiário titular no contrato

- 1. Selecione o número de contrato desejado.
- 2. Inicie o cadastro, insira documentações obrigatórias.
- 3. Clique ao final da página em "Incluir".

| amil                                  | Sobre nós   Planos   Rede Credenciada |              |
|---------------------------------------|---------------------------------------|--------------|
|                                       | Inclusão de titular                   | () Contraste |
| Meus planos                           | Selecione o contrato *                |              |
| Empresa - MA648064 / 29665878816      | Selecione                             | 2            |
| Menu                                  |                                       |              |
| င်္ဂြဲ Portal de serviços             |                                       |              |
| Gestão de Contratos                   |                                       |              |
| Gestão Financeira e<br>Demonstrativos |                                       |              |
| Movimentação Cadastral                |                                       |              |
| Incluir Titulares                     |                                       |              |
| Incluir Dependentes                   |                                       |              |

#### Inclusão de dependentes

Inclusão de um dependente no contrato. O titular poderá ser um beneficiário já cadastrado no sistema ou um beneficiário em processo de cadastro.

#### **Titular Cadastrado:**

- 1. Selecione o contrato.
- 2. Selecione o beneficiário já cadastrado.
- 3. Inicie o cadastro do dependente.
- 4. Inclua a documentação necessária.
- 5. Salvar.

#### Titular em Processo de Cadastro:

- 1. Selecione o contrato.
- 2. Selecione o beneficiário titular.
- 3. Inicie o cadastro.
- 4. inclua documentação necessária.
- 5. Salvar.

| amil                                  | Sobre nós   Planos   Rede Credenciada                                           |             |
|---------------------------------------|---------------------------------------------------------------------------------|-------------|
|                                       | Inclusão de dependentes                                                         | O Contraste |
| Meus planos                           | Pesquisar por:                                                                  |             |
| Empresa - MA648064 / 29665878816      | Número do Beneficiário titular     Beneficiário titular em processo de cadastro |             |
| Menu                                  | Selecione o contrato *                                                          |             |
| {ô} Portal de serviços                | Selecione                                                                       |             |
| ~<br>•                                | Beneficiário •                                                                  |             |
| Gestão de Contratos                   | Selecione                                                                       |             |
| Gestão Financeira e<br>Demonstrativos |                                                                                 |             |
| Movimentação Cadastral                |                                                                                 |             |
| Incluir Titulares                     |                                                                                 |             |
| Incluir Dependentes                   |                                                                                 |             |

# Alteração cadastral

- 1. Escolha o contrato.
- 2. Escolha o beneficiário.
- 3. Faça a alteração.
- 4. Anexe documentação comprobatória.
- 5. Salvar.

| amil                                        | Sobre nós   Planos   Rede Credenciada |           |
|---------------------------------------------|---------------------------------------|-----------|
|                                             | Alteração cadastral                   | Contraste |
| Meus planos                                 | Selecione o contrato •                |           |
| Empresa - MA648064 / 29665878816            | Selecione                             | 2         |
| Menu           Ø         Portal de serviços | Beneficiório •<br>Selecione           |           |
| Gestão de Contratos                         |                                       |           |
| S Gestão Financeira e<br>Demonstrativos     |                                       |           |
| Movimentação Cadastral                      |                                       |           |
| Incluir Titulares                           |                                       |           |
| Incluir Dependentes                         |                                       |           |

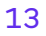

#### Exclusão de beneficiários – Exclusão do beneficiário no contrato

- 1. Selecione o contrato.
- 2. Selecione o beneficiário.
- 3. Escolha o motivo da exclusão.
- 4. Anexe a documentação necessária.
- 5. Salvar.

| amil                                                           | Sobre nós   Planos   Rede Credenciada |           |
|----------------------------------------------------------------|---------------------------------------|-----------|
|                                                                | Excluir beneficiário                  | Contraste |
| Meus planos                                                    | Selecione o contrato *                |           |
| Empresa - MA648064 / 29665878816                               | Selecione                             | 2         |
| Menu                                                           | Beneficiório •<br>Selecione           | 2         |
| Gestão de Contratos<br>S Gestão Financeira e<br>Demonstrativos |                                       |           |
| Movimentação Cadastral                                         |                                       |           |
| Incluir Dependentes                                            |                                       |           |

#### Trocar plano dos beneficiários - Alteração do plano do beneficiário no contrato

- 1. Selecione o número do contrato.
- 2. Selecione o beneficiário.
- 3. Informe o novo plano.
- 4. Anexe a documentação comprobatória, caso necessário.
- 5. Salvar.

| amil                             | Sobre nós   Planos   Rede Credenciada | ~       |
|----------------------------------|---------------------------------------|---------|
|                                  | Trocar plano dos beneficiários 🛛 💁    | ntraste |
| Meus planos                      | Selecione o contrato *                |         |
| Empresa - MA648064 / 29665878816 | Selecione                             |         |
|                                  | Selecione o beneficiório *            |         |
| Menu                             | Selecione                             |         |
| Portal de serviços               |                                       |         |
| Gestão de Contratos              |                                       |         |
| S Gestão Financeira e            |                                       |         |
| Demonstrativos                   |                                       |         |
| Movimentação Cadastral           |                                       |         |
| Incluir Titulares                |                                       |         |
| Incluir Dependentes              |                                       |         |

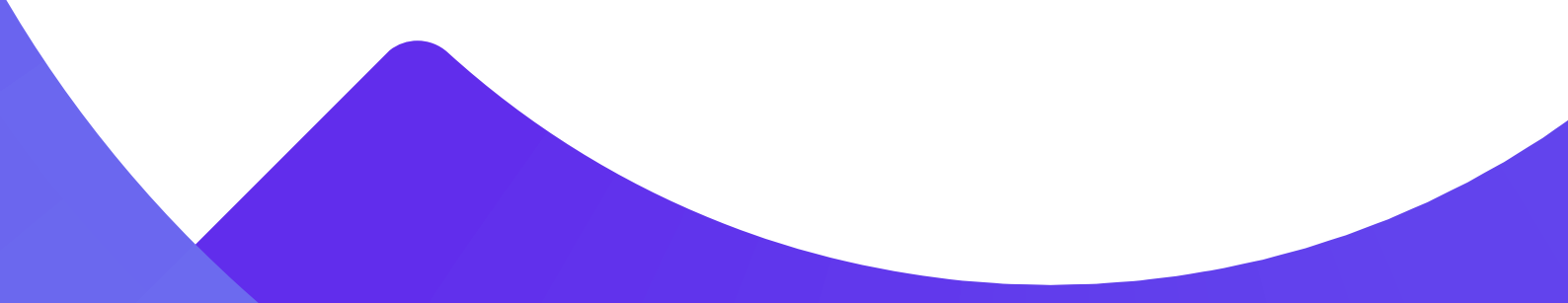

# Transferir beneficiários de contrato – Transferência do beneficiário para outro contrato do grupo

- 1. Selecione o número do contrato atual em que o beneficiário está.
- 2. Selecione o beneficiário.
- 3. Informe o novo contrato.
- 4. Salvar.

| amil                                                 | Sobre nós   Planos   Rede Credenciada               | 00.001 <b>~</b> |
|------------------------------------------------------|-----------------------------------------------------|-----------------|
| Meus planos                                          | Transferência de contrato (COM MUDANÇA Nº<br>BENEF) | Contraste       |
| Empresa - MA648064 / 29665878816                     | Selecione o contrato *                              |                 |
| Menu<br>() Portal de serviços<br>Gestão de Contratos | Selecione  Selecione                                |                 |
| S Gestão Financeira e<br>Demonstrativos              |                                                     |                 |
| Movimentação Cadastral                               |                                                     |                 |
| Incluir Titulares<br>Incluir Dependentes             |                                                     |                 |

#### Manutenção de aposentados e demitidos\*

Transferência do beneficiário para a situação de inativo.

- 1. Selecione o contrato.
- 2. informe o beneficiário a ser transferido para condição de inativo ou aposentado.
- 3. Preencha os dados necessários.
- 4. Anexe a documentação comprobatória.
- 5. Salvar.

| amil                                              | Sobre nós   Planos   Rede Credenciada | n ant v   |
|---------------------------------------------------|---------------------------------------|-----------|
|                                                   | Manutenção de aposentados e demitidos | Contraste |
| Meus planos                                       | Selecione o contrato *                |           |
| Empresa - MA648064 / 29665878816                  | Selecione                             |           |
| Menu<br>Portal de serviços<br>Gestão de Contratos | Beneficiário •<br>Selecione           |           |
| S Gestão Financeira e<br>Demonstrativos           |                                       |           |
| Avimentação Cadastral                             |                                       |           |
| Incluir Titulares                                 |                                       |           |
| Incluir Dependentes                               |                                       |           |

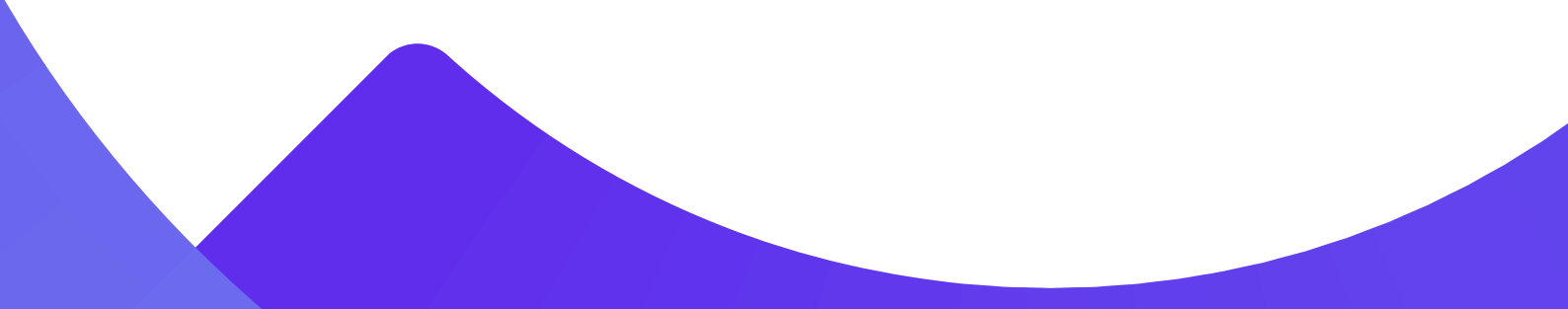

#### Importar arquivo

Esta função enviará os arquivos nos formatos csv, seguindo os campos do *layout* da Amil. Este *layout* deverá ser solicitado ao seu analista de atendimento.

- 1. Selecione o número de contrato.
- O sistema indicará a data de movimentação conforme o faturamento do contrato.
- 2. Clique em procurar para que possa inserir o arquivo para importação.
- 3. Para efetuar o download, clique em "Salvar".

| amil                                                                                    | Sobre nós   Planos   Rede Credenciada |           |
|-----------------------------------------------------------------------------------------|---------------------------------------|-----------|
|                                                                                         | Importação de arquivo                 | Contraste |
| Meus planos<br>• Empresa - MA648064 / 29665878816 (<br>Menu<br>(③) Portal de serviços   | Selecione o Grupo Contrato/Contrato:  | 2         |
| <ul> <li>Gestão de Contratos</li> <li>Gestão Financeira e<br/>Demonstrativos</li> </ul> |                                       |           |
| Movimentação Cadastral<br>Incluir Titulares<br>Incluir Dependentes                      |                                       |           |

#### Consulta situação da movimentação

Esta função permite consultar a movimentação enviada para a operadora. Será possível acompanhar os status de cada movimentação.

Selecione o contrato ou beneficiário ou número de lote ou tipo de operação.
 Clique em "Consultar".

| amil                                  | Sobre nós   Planos   Rede Credenciada |  |  |
|---------------------------------------|---------------------------------------|--|--|
|                                       | Consultar situação da movimentação 🔹  |  |  |
| Meus planos                           | Selecione o grupo ou contrato         |  |  |
| Empresa - MA648064 / 29665878816      | Selecione                             |  |  |
| Manu                                  | Selecione o beneficiário              |  |  |
| CO. Portol de servicos                | Selecione                             |  |  |
| Gestão de Contratos                   | Nome do Beneficiário                  |  |  |
| Gestão Financeira e<br>Demonstrativos | N <sup>a</sup> do Lote                |  |  |
| Movimentação Cadastral                |                                       |  |  |
| Incluir Titulares                     | Tipo de operação                      |  |  |
| Incluir Dependentes                   |                                       |  |  |

#### Enviar movimentação para a operadora

Esta funcionalidade permite enviar todas as movimentações cadastrais realizadas, gerando um número de lote para acompanhamento.

As movimentações que não apresentarem críticas serão enviadas diretamente para a operadora no momento do fechamento do lote, não havendo necessidade de nenhuma validação.

As movimentações que apresentarem críticas ficarão gravadas e poderão ser consultadas e corrigidas. Tão logo as críticas sejam sanadas, as movimentações poderão ser enviadas no fechamento do lote.

- 1. Selecione o número de contrato que contenha movimentações.
- 2. Confirme as movimentações digitadas.
- 3. Para finalizar o lote e enviá-lo, clique em "Enviar". Será emitido um protocolo do envio.

| amil                                              | Sobre nós   Planos   Rede Credenciada         | V.1. 1000 |
|---------------------------------------------------|-----------------------------------------------|-----------|
|                                                   | Enviar movimentação para operadora Ocontraste |           |
| Meus planos<br>• Empresa - MA648064 / 29665878816 | Selecione o Grupo Contrato/Contrato:          |           |
| Menu<br>(ô) Portal de serviços                    | Continuar                                     |           |
| Gestão de Contratos                               |                                               |           |
| S Gestão Financeira e<br>Demonstrativos           |                                               |           |
| Movimentação Cadastral                            |                                               |           |
| Incluir Titulares<br>Incluir Dependentes          |                                               |           |

#### Excluir movimentação com erro

Esta função excluirá as movimentações que possuírem erros.

- 1. Selecione o contrato que contenha movimentações.
- 2. Clique em "Consultar".
- 3. Selecione a movimentação a ser excluída.
- 4. Excluir.

| Sobre nós   Planos   Rede Credenciada |                                                                                                    |
|---------------------------------------|----------------------------------------------------------------------------------------------------|
| Excluir movimentação com erro Ocontro |                                                                                                    |
| Selecione o Grupo Contrato/Contrato:  | 2                                                                                                    |
| Continuar                             |                                                                                                    |
|                                       |                                                                                                    |
|                                       |                                                                                                    |
|                                       |                                                                                                    |
|                                       |                                                                                                    |
|                                       | Sobre nós   Planos   Rede Credenciada  Excluir movimentação com Selecione o Grupo Contrato/Contrato: Continuar |

#### Alterar mês de referência

Esta função alterará o mês de envio da movimentação.

- 1. Selecione o contrato que contenha a movimentação a ser alterada.
- 2. Clique em "Buscar".
- 3. Selecione a movimentação.
- 4. Alterar, altere a data.
- 5. Salvar.

| amil                                    | Sobre nós   Planos   Rede Credenciada |           |
|-----------------------------------------|---------------------------------------|-----------|
|                                         | Alterar mês de referência             | Contraste |
| Meus planos                             | Contrato / Grupo Contrato *           |           |
| Empresa - MA648064 / 29665878816        |                                       |           |
| Menu                                    | Buscar                                |           |
| O Portal de serviços                    |                                       |           |
| Gestão de Contratos                     |                                       |           |
| S Gestão Financeira e<br>Demonstrativos |                                       |           |
| Movimentação Cadastral                  |                                       |           |
| Incluir Titulares                       |                                       |           |
| Incluir Dependentes                     |                                       |           |

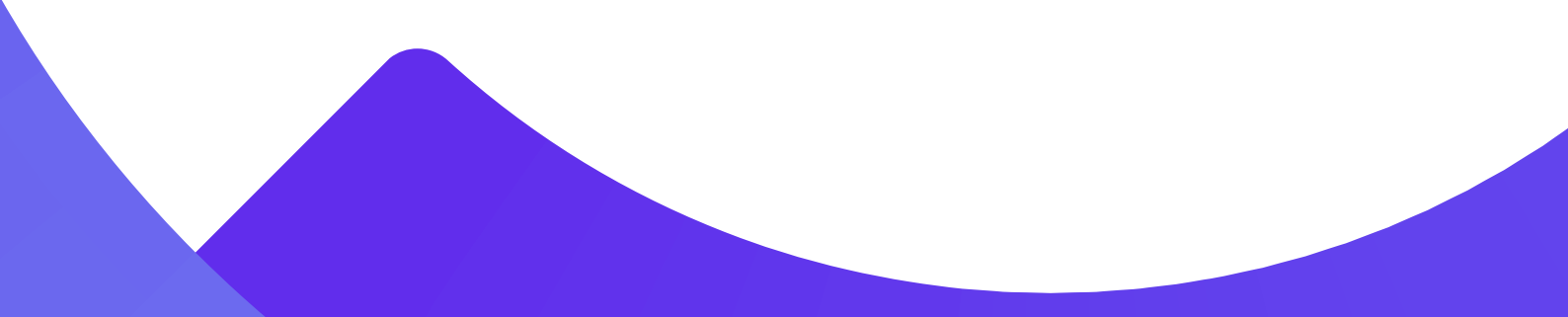

#### Consultar importação de arquivo

Esta funcionalidade permite consultar a movimentação enviada possibilitando acompanhar os erros no *layout* importado.

- 1. Selecione o contrato.
- 2. Preencha mês de referência ou período de carga.
- 3. Clique em busca.
- 4. Na próxima tela, serão apresentados todos os arquivos importados.

5. Para os arquivos que possuírem a coluna "Rejeitados/Log" preenchida, clique em "Download" e o sistema apresentará qual(is) beneficiário(s) possui(em) erro no arquivo.

| amil                                    | Sobre nós   Planos   Rede Credenciada      |   |
|-----------------------------------------|--------------------------------------------|---|
|                                         | Consultar importação do arquivo Ocontraste | , |
| Meus planos                             | Selecione o Grupo Contrato/Contrato:       |   |
| Empresa - MA648064 / 29665878816        |                                            |   |
| Menu                                    | Mês/Ano<br>referência                      |   |
| Gestão de Contratos                     | mm/oooo<br>Período de carga                |   |
| S Gestão Financeira e<br>Demonstrativos | dd/mm/aaaa                                 |   |
| Movimentação Cadastral                  | Nome do arquivo                            |   |
| Incluir Titulares                       |                                            |   |
| Incluir Dependentes                     |                                            |   |

#### Consultar lote

Esta funcionalidade permite visualizar as movimentações enviadas.

- 1. Selecione o número de contrato.
- 2. Clique em "Buscar".
- 3. Selecione o lote a ser consultado.
- 4. Clique em "Executar" para visualizar o relatório.

| amil                                  | Sobre nós   Planos   Rede Credenciada |             |
|---------------------------------------|---------------------------------------|-------------|
|                                       | Consultar lotes                       | • Contraste |
| Meus planos                           | Contrato / Grupo Contrato:            |             |
| Empresa - MA648064 / 29665878816      |                                       | 2           |
| Menu<br>( ) Portal de serviços        | Buscor                                |             |
| 📄 Gestão de Contratos                 |                                       |             |
| Gestão Financeira e<br>Demonstrativos |                                       |             |
| Aovimentação Cadastral                |                                       |             |
| Incluir Titulares                     |                                       |             |
| Incluir Dependentes                   |                                       |             |

### Menu Gestão de Beneficiários

O módulo apresenta as funcionalidades de acompanhamento dos beneficiários do contrato. Caso sua empresa não possua dados para estas funções, o sistema sinalizará através de mensagem.

| 23 | Gestão de Beneficiários                          |
|----|--------------------------------------------------|
|    | Consultar Cadastro dos<br>Beneficiários          |
|    | Emitir Segunda Via de Boleto do<br>Beneficiário  |
|    | Consultar Autorizações                           |
|    | Consultar Autorizações Token                     |
|    | Relatório de Pendências<br>Cadastrais            |
|    | Gerar Arquivo Correçoes<br>Pendências Cadastrais |
|    | > Solicitações                                   |
|    | Demonstrativos e<br>Declarações                  |
| \$ | Pagamento                                        |
| ~  |                                                  |

#### Consultar cadastro dos beneficiários

Esta funcionalidade permite ter acesso às informações cadastrais dos beneficiários.

- 1. Selecione o contrato.
- 2. Selecione o beneficiário a ser consultado.

| amil                                                                | Sobre nós   Planos   Rede Credenciada        |  |  |
|---------------------------------------------------------------------|----------------------------------------------|--|--|
|                                                                     | Consultar cadastro de beneficiários Ocontras |  |  |
| Meus planos<br>• Empresa - MA648064 / 29665878816                   | Selecione o contrato *                       |  |  |
| Menu                                                                | Beneficiório •<br>Selecione                  |  |  |
| <ul> <li>Portal de serviços</li> <li>Gestão de Contratos</li> </ul> |                                              |  |  |
| S Gestão Financeira e<br>Demonstrativos                             |                                              |  |  |
| Movimentação Cadastral     Gestão de Beneficiários                  |                                              |  |  |
| Consultar Cadastro dos<br>Repeficiórios                             |                                              |  |  |

#### Emitir segunda via de boleto do beneficiário

Esta funcionalidade permite emitir a segunda via de boleto para os beneficiários boletados.

- 1. Selecione o número de contrato.
- 2. Selecione o beneficiário.

| amil                                               | Sobre nós   Planos   Rede Credenciada        | · · · · · · · · · · · · · · · · · · · |
|----------------------------------------------------|----------------------------------------------|---------------------------------------|
|                                                    | Emitir segunda via de boleto do beneficiário |                                       |
| Meus planos                                        | Selecione o contrato *                       |                                       |
| Empresa - MA648064 / 29665878816                   | Selecione                                    |                                       |
| Menu<br>(i) Portal de serviços                     | Beneficiário *<br>Selecione                  |                                       |
| Gestão de Contratos                                |                                              |                                       |
| Gestão Financeira e<br>Demonstrativos              |                                              |                                       |
| 🚊 Movimentação Cadastral                           |                                              |                                       |
| Gestão de Beneficiários     Consultar Cadastro dos |                                              |                                       |

#### Consultar autorizações

Esta ferramenta permite acompanhar os procedimentos liberados para os colaboradores da empresa.

1. Selecione o número de contrato a ser consultado.

2. A consulta poderá ser por: beneficiário ou tratamento ou data de autorização, ou apenas clique em "Consultar" que aparecerão todas autorizações.

| amil                             | Sobre nós   Planos   Rede Credenciada | · · · · · · · · · · · · · · · · · · · |
|----------------------------------|---------------------------------------|---------------------------------------|
|                                  | Consultar autorizações                | Contraste                             |
| Meus planos                      | Selecione o contrato                  |                                       |
| Empresa - MA648064 / 29665878816 | Selecione                             |                                       |
| Menu                             | Selecione o beneficiório<br>Selecione |                                       |
| Portal de serviços               | Tratamento                            |                                       |
| 📄 Gestão de Contratos            | Digite para pesquisar 🗸               |                                       |
| (\$) Gestão Financeira e         | Data de autorização                   |                                       |
| Demonstrativos                   | Até 📰                                 |                                       |
| Movimentação Cadastral           | dd/mm/aaaa dd/mm/aaaa                 |                                       |
| 👔 Gestão de Beneficiários        | Consultar                             |                                       |
| Consultar Cadastro dos           |                                       |                                       |

#### Relatório de Pendências cadastrais:

Este relatório permite apresentar as pendências cadastrais dos colaboradores

- 1. Selecione o contrato.
- 2. Clique em "Executar".

| amil                                            | Sobre nós   Planos   Rede Credenciada                      | Í |
|-------------------------------------------------|------------------------------------------------------------|---|
| Relatório de pendências cadastrais Ocont        |                                                            |   |
| Meus planos<br>Empresa - MA648064 / 29665878816 | Executar Pesquisar Fila de Execução Selecione o contrato • |   |
| Menu<br>(Õ) Portal de serviços                  | Selecione V<br>Executor                                    |   |
| Gestão de Contratos                             |                                                            |   |
| S Gestão Financeira e<br>Demonstrativos         |                                                            |   |
| Movimentação Cadastral                          |                                                            |   |
| Gestão de Beneficiários                         |                                                            |   |
| Consultar Cadastro dos<br>Beneficiórios         |                                                            |   |

#### Solicitações

| Solicitações                    |           |                            |                                     |                                                           |
|---------------------------------|-----------|----------------------------|-------------------------------------|-----------------------------------------------------------|
| Demonstrativos e<br>Declarações |           |                            |                                     |                                                           |
| C Pagamento                     |           |                            |                                     |                                                           |
| Ý · ·                           |           |                            |                                     |                                                           |
| Preços e produtos               |           |                            |                                     |                                                           |
| Avimentação cadastral de        |           |                            |                                     |                                                           |
| funcionários                    |           |                            |                                     |                                                           |
| Relatórios gerenciais           |           |                            |                                     |                                                           |
| Rede credenciada                |           |                            |                                     |                                                           |
| Agendamento online              |           |                            |                                     |                                                           |
| LO Agendaniento onine           |           |                            |                                     |                                                           |
| O Controle de Acesso ao Portal  |           |                            |                                     |                                                           |
|                                 |           |                            |                                     |                                                           |
| Baixe nosso aplicativo          | A Amil    | A Amil                     | A Amil                              | A Amil                                                    |
| Google Play                     | Sobre nós | Sobre nós Trabalhe conosco | Sobre nós Trabalhe conosco História | Sobre nós Trabalhe conosco História Seja nosso fornecedor |

#### **Registrar solicitações**

Esta funcionalidade permite solicitar segunda via do cartão.

- 1. Selecione o motivo de sua solicitação.
- 2. Selecione o contrato.
- 3. Selecione o beneficiário.
- 4. Confirme o endereço de entrega.

5. Clique na opção "Adicionar Solicitação". Caso queira outro tipo de solicitação, inicie a operação novamente.

6. Clique em "Incluir".

| amil                             | Sobre nós   Planos   Rede Credenciada |           |
|----------------------------------|---------------------------------------|-----------|
|                                  | Registrar solicitações                | Contraste |
| Meus planos                      | Selecione o motivo:                   |           |
| Empresa - MA648064 / 29665878816 | Digite para pesquisar 🗸               |           |
| Menu                             |                                       |           |
| O Portal de serviços             | Selecione o contrato *                |           |
| Gestão de Contratos              | Selecione                             |           |
| S Gestão Financeira e            | Selecione o beneficiório:             |           |
| Demonstrativos                   | Selecione                             |           |
| Movimentação Cadastral           |                                       |           |
| ည် Gestão de Beneficiários       | ♥ Endereço                            |           |
| Consultar Cadastro dos           | Cartão                                |           |

#### Consultar solicitações

Esta funcionalidade permite consultar suas solicitações.

- 1. Selecione o contrato.
- 2. Selecione o beneficiário.
- 3. Selecione o tipo de solicitação e período.
- 4. Clique em "Enviar".

| amil                                    | Sobre nós   Planos   Rede Credenciada | ► 100 100 × 100 |
|-----------------------------------------|---------------------------------------|-----------------|
|                                         | Consultar solicitações                | Contraste       |
| Meus planos                             | Selecione o contrato                  |                 |
| Empresa - MA648064 / 29665878816        | Selecione                             |                 |
| Menu                                    | Beneficiário<br>Selecione             |                 |
| 🖹 Gestão de Contratos                   | Selecione                             |                 |
| S Gestão Financeira e<br>Demonstrativos | Período solicitação • Até             |                 |
| Movimentação Cadastral                  | dd/mm/saaa<br>Enviar                  |                 |

#### **Cancelar solicitações**

Esta funcionalidade permite efetuar o cancelamento da solicitação do cartão.

- 1. Selecione o contrato.
- 2. Selecione o beneficiário.
- 3. Clique em "Excluir".

| amil                                               | Sobre nós   Planos   Rede Credenciada | 1997, 1977, 1977, 1977, 1977, 1977, 1977, 1977, 1977, 1977, 1977, 1977, 1977, 1977, 1977, 1977, 1977, 1977, 197 |
|----------------------------------------------------|---------------------------------------|----------------------------------------------------------------------------------------------------|
|                                                    | Cancelar solicitações                 | () Contraste                                                                                                    |
| Meus planos<br>• Empresa - MA648064 / 29665878816  | Selecione o contrato •<br>Selecione   |                                                                                                    |
| Menu                                               | Beneficiário •<br>Selecione           |                                                                                                    |
| Gestão de Contratos                                |                                       |                                                                                                    |
| Demonstrativos                                     |                                       |                                                                                                    |
| Gestão de Beneficiários     Consultar Cadastro dos |                                       |                                                                                                    |

#### Demonstrativos e declarações

O módulo apresenta as funcionalidades de acompanhamento dos beneficiários do contrato.

Caso sua empresa não possua dados para estas funções, o sistema sinalizará através de mensagem.

|        | >   | Solicitações                         |
|--------|-----|--------------------------------------|
|        | ~   | Demonstrativos e<br>Declarações      |
|        |     | Demonstrativo de Co-<br>participação |
|        | 1   | Demonstrativo de Reembolso<br>Médico |
|        |     | Declaração de Pagamento              |
|        | (   | Declaração de IR                     |
|        | 1   | Declaração de IR de<br>Reembolsos    |
|        | (   | Declaração de Permanência            |
| \$     | Pag | gamento                              |
| Ì      | Pre | ços e produtos                       |
| ,<br>↓ | Mo  | vimentação cadastral de              |

#### Demonstrativo de coparticipação

Esta funcionalidade permite gerar o demonstrativo de utilização coparticipada dos beneficiários do contrato.

| amil                                    | Sobre nós   Planos   Rede Credenciada |             |
|-----------------------------------------|---------------------------------------|-------------|
|                                         | Demonstrativo de co-participação      | • Contraste |
| Meus planos                             | Selecione o contrato •                |             |
| Empresa - MA648064 / 29665878816        | Selecione                             |             |
| Menu                                    | Beneficiório *                        |             |
| رُنَيْ Portal de serviços               | Selecione                             |             |
| Gestão de Contratos                     |                                       |             |
| S Gestão Financeira e<br>Demonstrativos |                                       |             |
| Avimentação Cadastral                   |                                       |             |
| ည် Gestão de Beneficiários              |                                       |             |
| Consultar Cadastro dos                  |                                       |             |

#### Demonstrativo de reembolso

Esta funcionalidade permite gerar o demonstrativo de utilização dos beneficiários do contrato.

| amil                                                                | Sobre nós   Planos   Rede Credenciada   |             |
|---------------------------------------------------------------------|-----------------------------------------|-------------|
|                                                                     | Demonstrativo de reembolso médico       | O Contraste |
| Meus planos                                                         | Selecione o contrato •                  |             |
| Empresa - MA648064 / 29665878816                                    | Selecione                               |             |
| Menu                                                                | Selecione o beneficiário •<br>Selecione |             |
| <ul> <li>Portal de serviços</li> <li>Gestão de Contratos</li> </ul> | Executor                                |             |
| S Gestão Financeira e<br>Demonstrativos                             |                                         |             |
| Movimentação Cadastral                                              |                                         |             |
| E Gestão de Beneficiários                                           |                                         |             |

# Declaração de pagamento

Esta funcionalidade permite gerar o demonstrativo de pagamento dos beneficiários do contrato.

| amil                                  | Sobre nós   Planos   Rede Credenciada | v         |
|---------------------------------------|---------------------------------------|-----------|
|                                       | Declaração de pagamento               | Contraste |
| Meus planos                           | Selecione o contrato *                |           |
| Empresa - MA648064 / 29665878816      | Selecione                             |           |
| Menu                                  | Beneficiório •                        |           |
|                                       | Selecione                             |           |
| (O) Portal de serviços                | Data Inicial Até                      |           |
| Gestão de Contratos                   | <b>(</b>                              |           |
| Gestão Financeira e<br>Demonstrativos | mm/aaaa mm/aaaa                       |           |
| Avimentação Cadastral                 |                                       |           |
| Gestão de Beneficiários               |                                       |           |
| Consultar Cadastro dos                |                                       |           |

# Declaração de IR/Declaração de IR Reembolso

Esta funcionalidade permite gerar o demonstrativo para abater os valores demonstrados na declaração do imposto de renda.

| amil                                       | Sobre nós   Planos   Rede Credenciada   |           |
|--------------------------------------------|-----------------------------------------|-----------|
|                                            | Declaração de imposto de renda          | Contraste |
| Meus planos                                | Selecione o contrato •                  |           |
| Empresa - MA648064 / 29665878816           | Selecione                               |           |
| Menu                                       | Selecione o beneficiário •<br>Selecione |           |
| O Portal de serviços                       |                                         |           |
| Gestão de Contratos                        |                                         |           |
| (\$) Gestão Financeira e<br>Demonstrativos |                                         |           |
| Movimentação Cadastral                     |                                         |           |
| 😰 Gestão de Beneficiários                  |                                         |           |
| Consultar Cadastro dos<br>Repoliciónios    |                                         |           |

| amil                                    | Sobre nós   Planos   Rede Credenciada       | ~         |
|-----------------------------------------|---------------------------------------------|-----------|
|                                         | Declaração de reembolso de imposto de renda | Contraste |
| Meus planos                             | Selecione o contrato *                      |           |
| Empresa - MA648064 / 29665878816        | Selecione                                   |           |
| Мари                                    | Beneficiário •                              |           |
| Pienu Pienu                             | Selecione V                                 |           |
| CO3 Portal de serviços                  |                                             |           |
| Gestão de Contratos                     |                                             |           |
| S Gestão Financeira e<br>Demonstrativos |                                             |           |
| Movimentação Cadastral                  |                                             |           |
| 👔 Gestão de Beneficiários               |                                             |           |
| Consultar Cadastro dos                  |                                             |           |

#### Declaração de permanência

Esta funcionalidade permite gerar a declaração de permanência dos beneficiários no contrato.

| amil                                  | Sobre nós   Planos   Rede Credenciada | ~         |
|---------------------------------------|---------------------------------------|-----------|
|                                       | Declaração de permanência             | Contraste |
| Meus planos                           | Selecione o contrato •                |           |
| Empresa - MA648064 / 29665878816      | Selecione                             |           |
| Мери                                  | Beneficiário •                        |           |
| Menu                                  | Selecione                             |           |
| Gestão de Contratos                   | Executor                              |           |
| Gestão Financeira e<br>Demonstrativos |                                       |           |
| Movimentação Cadastral                |                                       |           |
| Gestão de Beneficiórios               |                                       |           |
| Consultar Cadastro dos                |                                       |           |

#### Controle de acesso ao portal

O módulo apresenta a funcionalidade da criação dos perfis para a sua empresa. É através dele que serão criados os perfis para os colaboradores que você desejar.

- Controle de acesso e cadastro de novos usuários
- 1. Para incluir um perfil, clique em adicionar novo administrador.
- 2. Preencha as informações solicitadas.
- 3. Selecione as opções de acesso do usuário e os contratos.
- 4. Clique em "Incluir".
- 5. Você terá acesso ao seu login. Para ativá-lo no site.

| amil                                    | Sobre nós   Planos           | Rede Credenciada    | 10000-00110-00 |            | ~         |
|-----------------------------------------|------------------------------|---------------------|----------------|------------|-----------|
|                                         | Controle de a                | icesso ao port      | al             |            | Contraste |
| Meus planos                             | + Adicionar novo Administrad | or                  |                |            |           |
| Empresa - MA648064 / 29665878816        | Código / Senha Primeiro      |                     | Data de        | Data de    |           |
| Manu                                    | Acesso                       | Nome                | inclusão       | exclusão   | Ação      |
| Co. a station in the                    | 648064A31                    | alipio xavier       | 14/09/2018     | -          | 1X N      |
| CO3 Portal de serviços                  | 648064A30                    | Teste_HOM           | 13/09/2018     | 20/09/2018 | 0X        |
| Gestão de Contratos                     | 648064A29                    | Marcos Bispo        | 13/09/2018     | -          | 0X        |
| S Gestão Financeira e<br>Demonstrativos | 648064A28                    | MARIA DO TESTE 2    | 13/09/2018     | -          | 0×        |
| Movimentação Cadastral                  | 648064A27                    | MARIA DO TESTE      | 11/09/2018     | -          | ľΧ        |
| E Gestão de Beneficiários               | 648064A26                    | MARIA DO TESTE      | 11/09/2018     |            | / ×       |
| \$ Pagamento                            | 648064A24                    | JAQUELINE VILA REAL | 30/06/2017     |            | Ø X       |